## Find Your Login Information

Last Modified on 07/18/2022 9:28 am CDT

To find your login information for Minute Menu HX:

- 1. Log in using your saved username and password.
- 2. Click the Administration menu and select Users/Monitors. The User/Monitor Information window opens.

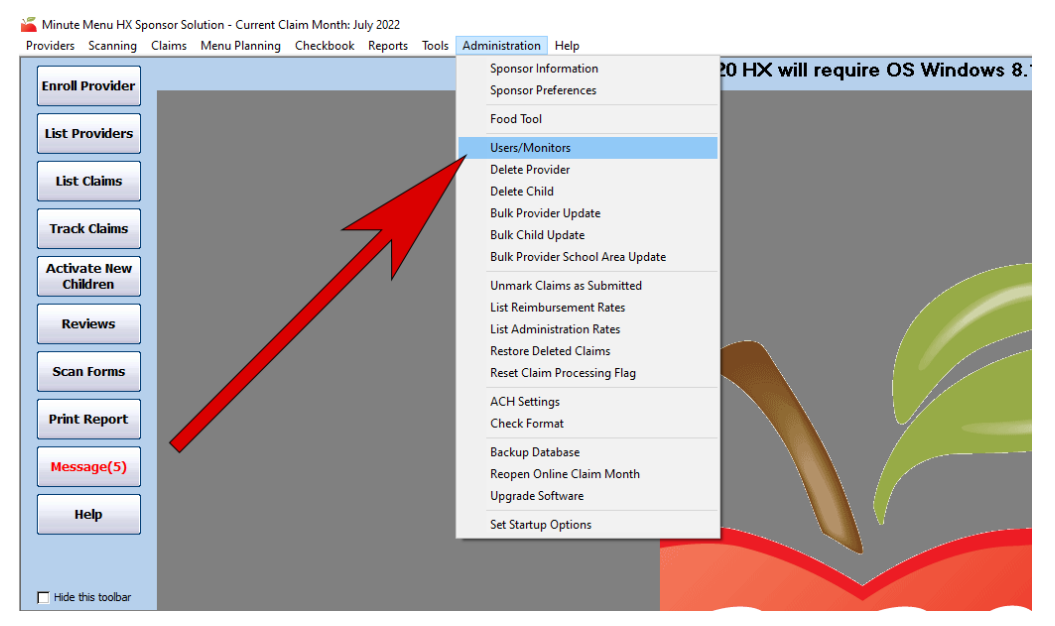

3. Click the **Select User/Monitor** drop-down menu and select your name. Take note of your username and password.

| Select User/Monitor:                   | Frankenstein, Adam 🗨                                  |
|----------------------------------------|-------------------------------------------------------|
| Add New User/Monitor                   | *Select User<br>Type: Monitor +General HX User        |
| *Name: Adam                            | Frankenstein                                          |
| Address:                               |                                                       |
| City:                                  | State: CA 🚽 Zip Code:                                 |
|                                        | Office Phone:                                         |
| *Email: afrankenstein@e                | example.com Home Phone:                               |
| *Monitor Number: 201                   | *Login: 993 456 993456<br>*Password: password12 Reset |
| Load on Startup:<br>• HX Toolbar Strip | Provider Info C Load Both C Neither                   |